| 分類                                                                                          | 在 WinCE PA                                 | 編號                                      | 編號 2-029-00                       |                                         |                                                        |                                                                                                    |                          |  |  |  |  |  |
|---------------------------------------------------------------------------------------------|--------------------------------------------|-----------------------------------------|-----------------------------------|-----------------------------------------|--------------------------------------------------------|----------------------------------------------------------------------------------------------------|--------------------------|--|--|--|--|--|
| 作者                                                                                          | Tunglu-Yu                                  | 版本                                      | 1.0.0                             | 日期                                      | 2018/03/27                                             | 版本                                                                                                    | 1.0.0                    |  |  |  |  |  |
| 如何在WinPAC插入USB磁碟時,自動執行預設程式                                                                  |                                            |                                         |                                   |                                         |                                                        |                                                                                                    |                          |  |  |  |  |  |
| 應用:                                                                                         | Platform<br>VinPAC<br>/iewPAC              | OS Versio<br>All Version<br>All Version | n s<br>IS s                       | Jtility Version<br>Versions<br>Versions |                                                        |                                                                                                    |                          |  |  |  |  |  |
| 你必須完成兩部分,在USB磁碟中添加文件"AutorunCE.inf",並在PAC_Utility中啓用此功能 Part 1:添加 "AutorunCE.inf" 檔案在USB磁碟中 |                                            |                                         |                                   |                                         |                                                        |                                                                                                    |                          |  |  |  |  |  |
| 將此內容複製到你                                                                                    | a 🖬 🖂                                      | ) (~   X 🗈 🕻                            |                                   |                                         |                                                        |                                                                                                    |                          |  |  |  |  |  |
| [autorun]<br>OPEN=xxx.exe                                                                   | x.exe                                      |                                         |                                   |                                         |                                                        |                                                                                                    | <b>run]</b><br>I=XXX.exe |  |  |  |  |  |
| 這個範例 Autoru<br>[autorun]<br>自動運行部分包<br>OPEN=XXX.exe<br>指定用戶插入 US<br>CreateProcess j         | inCE.inf 文件<br>含默認的自動<br>SB 磁碟時,A<br>函數啓動。 | 指定 XXX<br>運行命令<br>AutoRun               | <b>(.exe 作爲</b> 在<br>)。<br>啓動的應用  | E AutoRun<br>程 <mark>序的</mark> 路徑       | 啓動時運行的<br><sup>図</sup> ,文件名。                           | 的應用程序<br>它是由 A                                                                                                    | 序。<br>utoRun 調用的         |  |  |  |  |  |
| 範例 1: USB:\INote                                                                            | pad.exe                                    | File                                    |                                   |                                         |                                                        |                                                                                                    |                          |  |  |  |  |  |
| → OPEN=INotepad<br>範例 2: USB:\NEW<br>→ OPEN=NEW Fo                                          | d.exe<br>Folder\INotepad.e                 | d.exa<br>xe<br>Ba<br>Ba<br>Co           | ackplane Battery<br>Battery1 : OK | ig Network De<br>PAC                    | vice Information Au V Utility Utility F OK time server | to Execution   <br>Velcome to use<br>his tool will he<br>se PAC CE ser<br>ask Bar setting<br>   Auto Hin<br>   Always<br>   Auto Sa<br>   Maunal<br>   Enable Auto<br>   Enable Auto<br>   Enable Auto | Rotary Execution ML      |  |  |  |  |  |

| 分類 | 在 WinCE PAC | 編號 | 2-029-00 |    |            |    |       |
|----|-------------|----|----------|----|------------|----|-------|
| 作者 | Tunglu-Yu   | 版本 | 1.0.0    | 日期 | 2018/03/27 | 版本 | 1.0.0 |

## Part2: 在 PAC\_Utility 中啓用此功能

執行 PAC\_Utility,然後選擇標籤"General"。

單擊複選框"Enable Autorun in plugging USB Disk"並重啓 WinPAC。

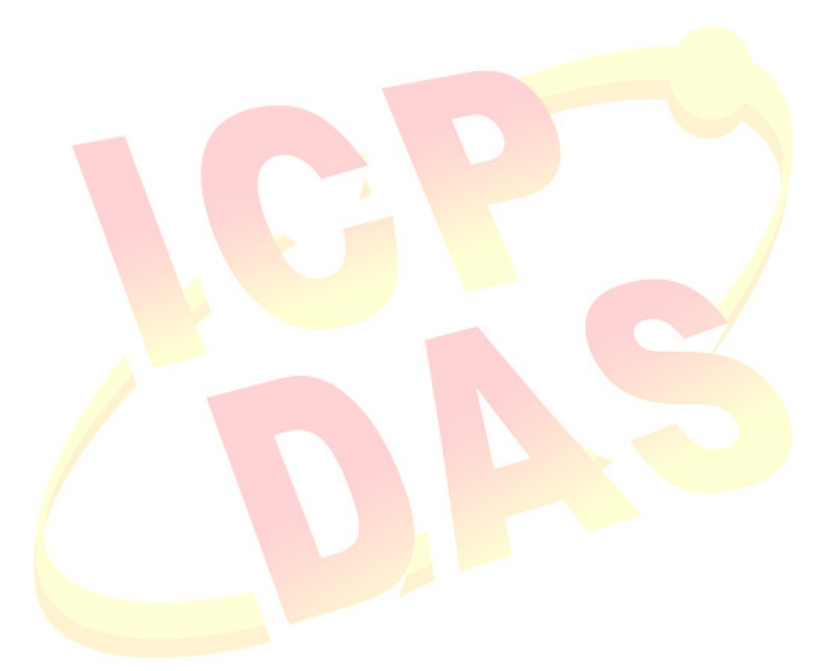

ICP DAS Co., Ltd. Technical document